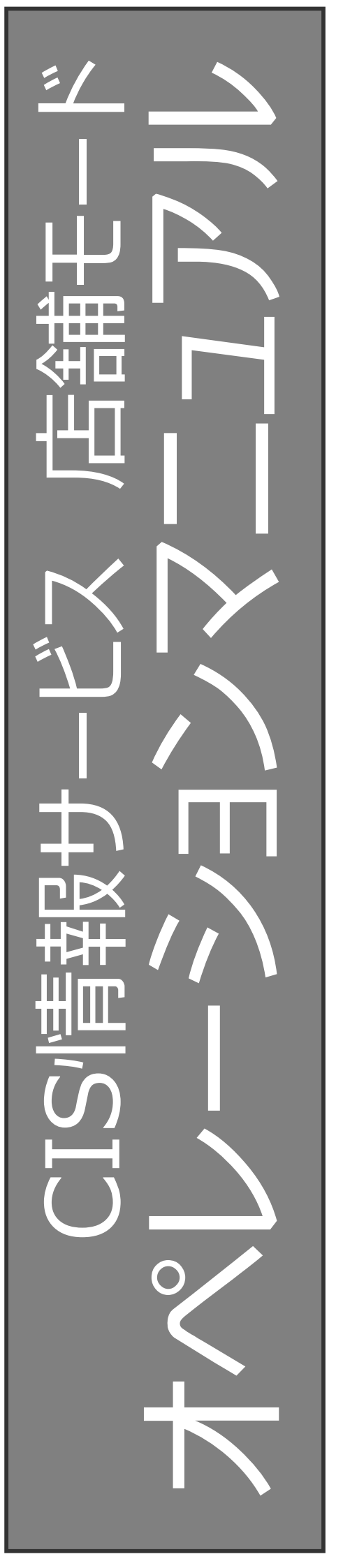

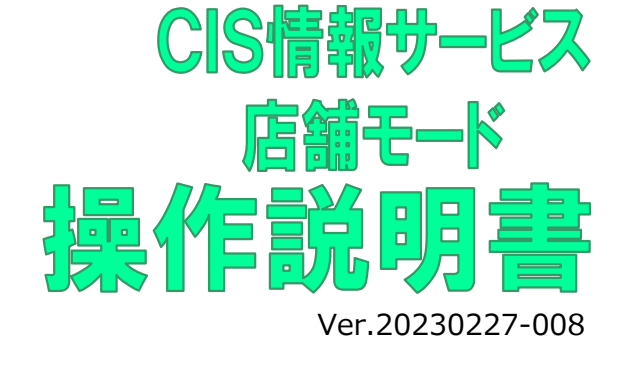

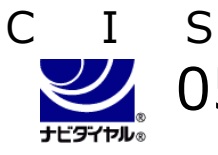

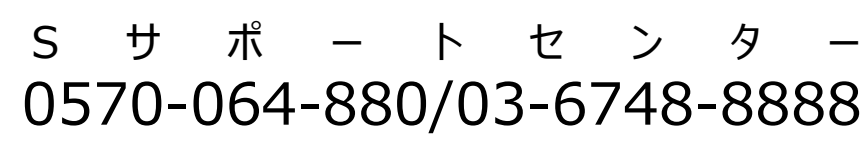

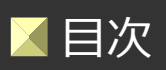

# CHAPTER OO Summary

C S

| ☑ 概要 ~店舗モ−ドご利用にあたって~ | Summary              |
|----------------------|----------------------|
| 【店舗モードとは】【ログイン方法】    | <br>2                |
| 【画面解説・車種一覧画面】        | <br>3                |
| 【画面解説·結果一覧画面】        | <br>4                |
| 【画面解説・車両詳細画面】        | <br>5                |
| 【表示車両任意設定】【設定方法】     | <br>6                |
| ▼ 検索する               | CHAPTER 01<br>Search |
| 車両を検索する              | <br>7                |

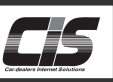

# 【店舗モードとは】

消費者の方にUSSオークションの出品車両を閲覧いただける便利な機能です。

実際に出品票、車両画像を確認しながら下見検索ができるので、クルマ購入を検討されている一般消費者との商談を円滑に 進めるためのツールとしてご利用いただきます。

消費者の方にもスムーズに検索できるよう、「ブランド」「ボディタイプ」「フリーワード」「こだわり条件」といった、さまざまな検索方法から車両を検索することができます。また、スタート金額や落札金額等は、暗号化されて会員様しか分からないように処理されていますので、安心してご利用いただけます。

# 【ログイン方法】

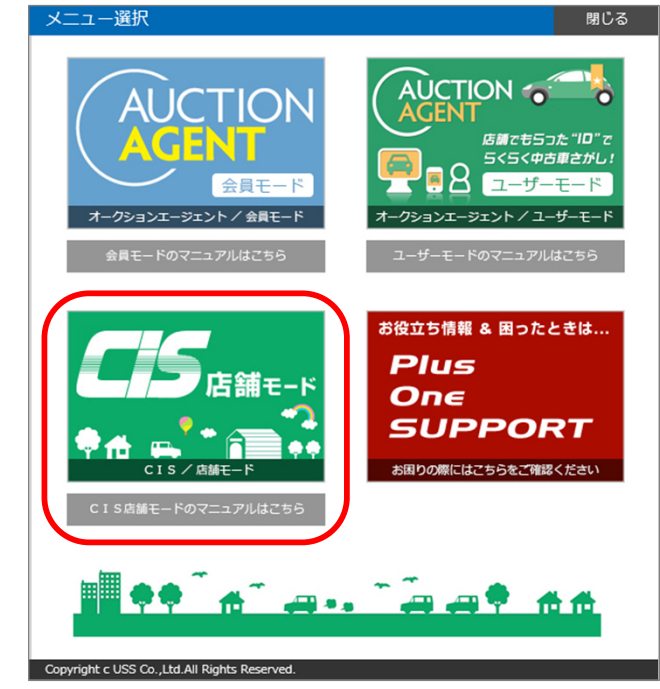

- お使いのパソコンのUSBポートにUSB認証キーを挿入しログイン画面を表示させる。
- (1-2) 会員番号・パスワードを入力し、オークションエージェント/店舗 モードを選択し、ログインボタンをクリックする。
- ①-3)メニュー選択画面が表示されるので、店舗モードをクリックすると 検索ホーム画面が表示される。

#### POINT !

ログイン後は、USB認証キーを抜いてもログイン状態が保持 されます。 (ただし、無操作が6時間経過するとログアウトします)

### テクニック

- 活用術!
- 店舗モードは
- ・【オークションエージェント»店舗モード】からも表示可能

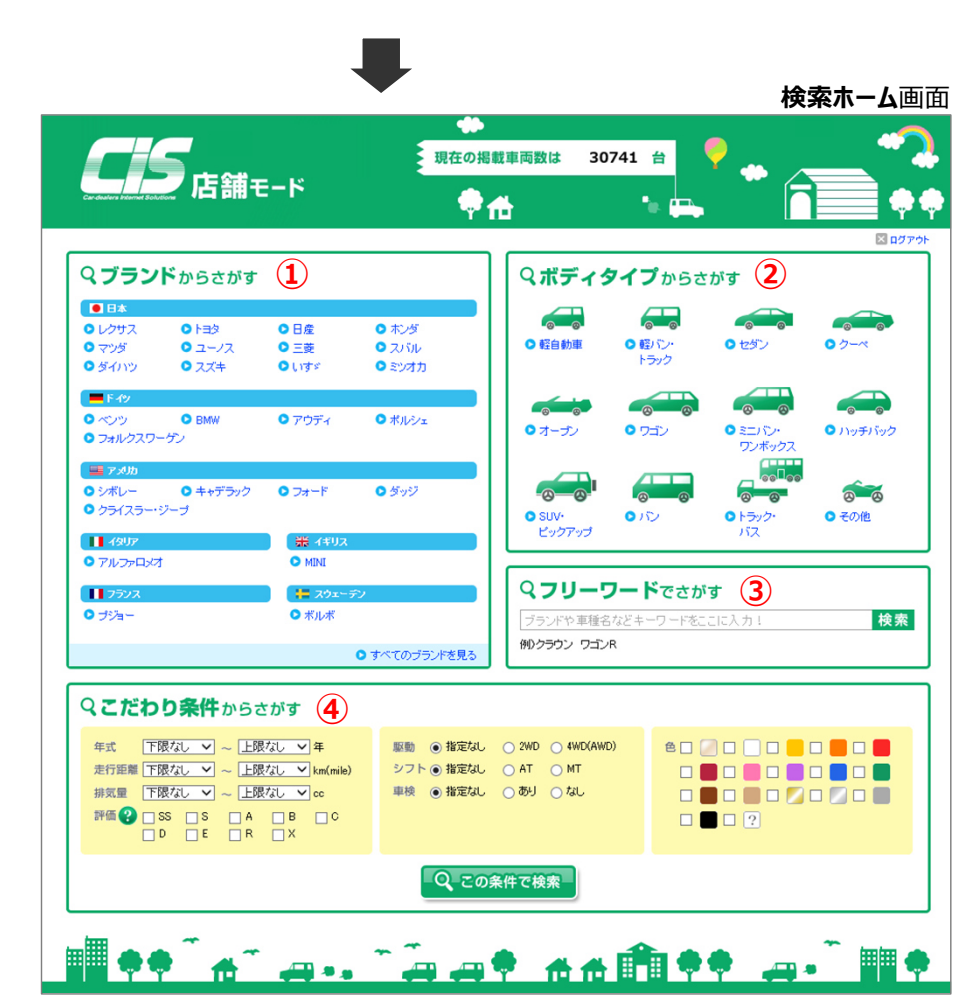

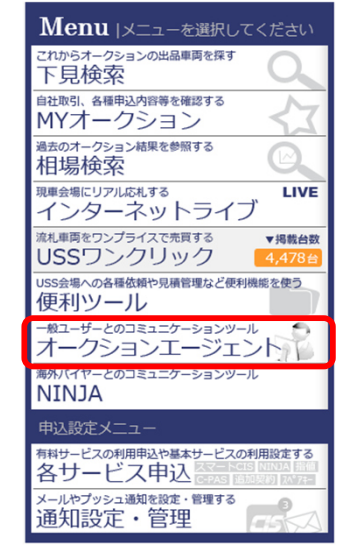

POINT ! ①ブランド ②ボディタイプ ③フリーワード ④こだわり条件 4つの検索方法から車種選択が 可能 !

Copyright © USS Co., Ltd.All Rights Reserved.

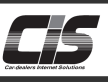

# 【画面解説】

1. 車種一覧画面

#### Q 検索ホームへ 店舗モード 🖵 × ログア エリア ホーム>車種一覧 機能 1 車種を選ぶ **\_\_**\* 1 • ブランド 愛更 トヨタ(×) 日産(×) ホンダ(×) 機能 2 エリア • ボディタイブ 変更 ---2 マもっと詳しい条件で検索する 該当台数:12,110台 すべての一覧を表示 » 出品されていない車種を▼表示 | 非表示 <u>トヨタ(6988)</u> 英数 □ 2000GT (出品ナシ) 🗖 bB (183) □ FJクルーザー (2) 🗆 😡 (9) ☐ <u>MR2</u> (7) 🗖 <u>MR – S</u> (13) 🗖 <u>RAV4</u> (43) 🗖 <u>RAV4\_J</u> (17) □ <u>RAV4\_L</u> (24) 🗖 <u>SAI</u> (4) □ <u>Will Vi</u> (9) □ WILL サイファ (14) 条件クリア ダチェックした一覧を表示 ア行 □ <u>アイシス</u> (64) □ <u>アパロン</u> (1) <u> アベンシスセダン</u> (5) <u> アベンシスワゴン</u> (15) ロ <u>アリオン</u> (56) ロ <u>アリスト</u> (78) <u> アルテッツァ</u> (72) <u> アルテッツァジータ</u> (19) <u> アルファード</u> (172) アルファードG (40) □ アルファードV (36) □ アルファードハイブリッド (20) エリア [] <u>- 1 ...</u> (119) □ <u>アレックス</u> (34) 🗖 <u>イプサム</u> (131) □ ヴァンガード (14) 3 □ ヴィッツ (278) □ ウィンダム (29) □ ヴェルファイア (56) □ ウィッシュ (195) 口 <u>ヴェロッサ</u> (16) 🗖 <u>ヴォクシー</u> (207) 🗆 <u>ヴォルツ</u> (2) <u> エスティマ</u> (263) □ <u>エスティマL</u> (32) □ <u>エスティマT</u> (37) □ <u>エスティマエミーナ</u> (9) □ エスティマハイブリッド (25)

エリア1 ヘッダー

検索ホーム画面への移動、ログアウトすることができるエリア。

#### エリア2 選択項目

ホーム画面で選択した「ブランド」「ボディタイプ」の表示エリア。選択した項目の変更・削除、また、選択した項目を「詳し い条件」で絞込みすることが可能。

#### エリア3 車種選択

選択した「ブランド」「ボディタイプ」から該当する車種の一覧が表示されるエリア。 車種名をクリックすると該当車両の一覧が表示される。また、チェックボックスにチェックをすることにより複数の車両を一度 に表示することができます。

#### 機能1 選択した項目を変更 ① 項目を変更する場合は、変更 をクリックすると再選択画面が表 出品されていないブランドを▼表示|非表示 示される。 • 日本(18758) ロレクサス (76) T 132 (7108) □ B / (2931) V #2429) 🗖 📃 🧱 (1092) 〇 マンダ (800) □ <u>--/7</u> (14) □ 日本フォード (6) C スパル (817) 口 <u>ダイハツ</u> (1368) □ <u>スズキ</u> (1740) [166) ロミンオカ ② □ 三菱ふそう (144) □ 日産ディーゼル (27) □ 日本その他 (出品ナシ) 条件クリア ご このブランドの車種を表示 条件で絞り込む 機能2 ① 項目を「詳しい条件」で絞りこむ場合は、 ・ブラン 変更 トヨタ(×) • ボディタイプ マもっと詳しい条件で検索する をクリックすると条件絞込画面 変更・ × 詳しい条件を閉じる が表示される。 下閉なし ・ 上閉なし ・ 年 • 年式 ● シフト ⑥指定なし CAT CMT 走行距離 下限なし 上限なし km(mile) • 服約

• 排気量 下限なし I ~ 上限なし I cc

 ●指定なし C 2WD C 4WDG 
車検 ⑥指定なし ○あり ○なし

条件クリア Q この条件で検索

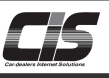

## 【画面解説】

2. 結果一覧画面

| 店舗モ−ド 및                             | Q検索ホームへ                                                   |
|-------------------------------------|-----------------------------------------------------------|
| ホーム>車種一覧>結果一覧                       |                                                           |
| 結果一覧                                | • • • • • • • • • • • • • • • • • • •                     |
|                                     | ידארד( <u>×</u> )                                         |
| • ボディタイプ                            |                                                           |
|                                     | ▼もっと詳しい条件で検索する                                            |
| 表示件数 15件 💌 並べ替え [年式: 新しい   古い] [    | #行距離: <u>多い   少ない</u> ] 機能                                |
| これから開催の中古車 過去の中古車                   | 該当台数:56台(1~15台表示) 2 1│2│3│4│次△ ●                          |
| ブランド/ <u>車種</u> 彙 /グレード             | (生式 ♦ 走行 ♦ 推宏量 ♥ シフト 重技 ♥ 色 セリ結果 評価点 ♥ 😮                  |
| <u>トヨタ</u><br>ヴェルファイア 5D 2.4Z       | H24 0.0万 km 2,400 cc AT H27.03 🔳 🗼 法也少 🔝 SABCDERX         |
|                                     | 🗶 エアコン ● 塔ブリング 🎦 ダンドゥ 🙆 茶塔ル 🔟 テレビ 🏂 サンルーフ 暫 エシート          |
| <u>トヨタ</u><br>ヴェルファイア 5D 35V L-ED   | H24 0.0万 km 3,500 cc AT H27.03 🥖 (未セリ) SS S A B C D E R X |
|                                     | 🗶 エアコン (● 塔デリング) 🔂 ダンドゥ) 🙆 茶料=ル 1 🗹 テレビ (● サンルーフ) 🆉 エレート  |
| ト <u>ヨネ</u><br>ヴェルファイ5D4WD 3.5Z     | H22 8.8万 km 3,500 cc AT H25.10 📄 (未セリ) SS S A B C D E R X |
|                                     | 🗶 エアコン ● 塔ブック 🎦 ダンドゥ 🙆 茶作ル 🗹 テレビ 🔮 サンルーフ 🍯 エシート           |
| <u>トヨネ</u><br>ヴェルファイ5D4WD 3.5Z G-ED | H22 1.3万 km 3,500 cc AT H25.09 🔳 (来セリ) SS S 🗛 B C D E R X |
|                                     | (* エアコン) ● 怒アッカンドク) ● 茶生ル ビ テレビ シリルーフ 著 エリート              |
| Las                                 | H22 1.0万km 2,400cc AT H25.03 🔳 東セリ SSSABCDERX             |

#### エリア1 ヘッダー

検索ホーム画面への移動、ログアウトすることができるエリア。

#### エリア2 選択項目

ホーム画面で選択した「ブランド」「ボディタイプ」の表示エリア。選択した項目の変更・削除、また、選択した項目を「詳し い条件」で絞込みすることが可能。

#### エリア3 検索結果一覧

検索した結果を「これから開催の中古車」「過去の中古車(過去12開催分)」として表示。 車種名・グレード・年式・走行距離・排気量・シフト・車検の有無・色・セリ結果・評価点・装備を車両情報として確認で きるエリアである。また、表示件数(15・30・50)の変更、年式・走行距離など項目の並べ替えが可能。

#### 機能1 表示件数を変更

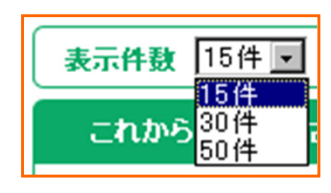

- ① 検索結果一覧の中段にある <表示件数 > のプルダウンから表 示させたい件数(15・30・50)を選択する。
- ② 自動的に選択した表示件数で再表示される。

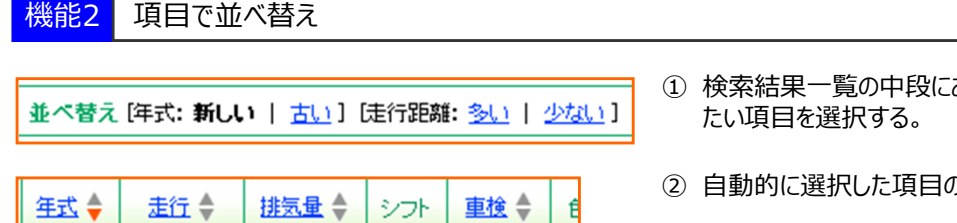

- ① 検索結果一覧の中段にある各車両情報の中から、並べ替えし
- ② 自動的に選択した項目の並び順で再表示される。

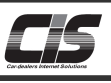

# 【画面解説】

## 3. **車両詳細**画面

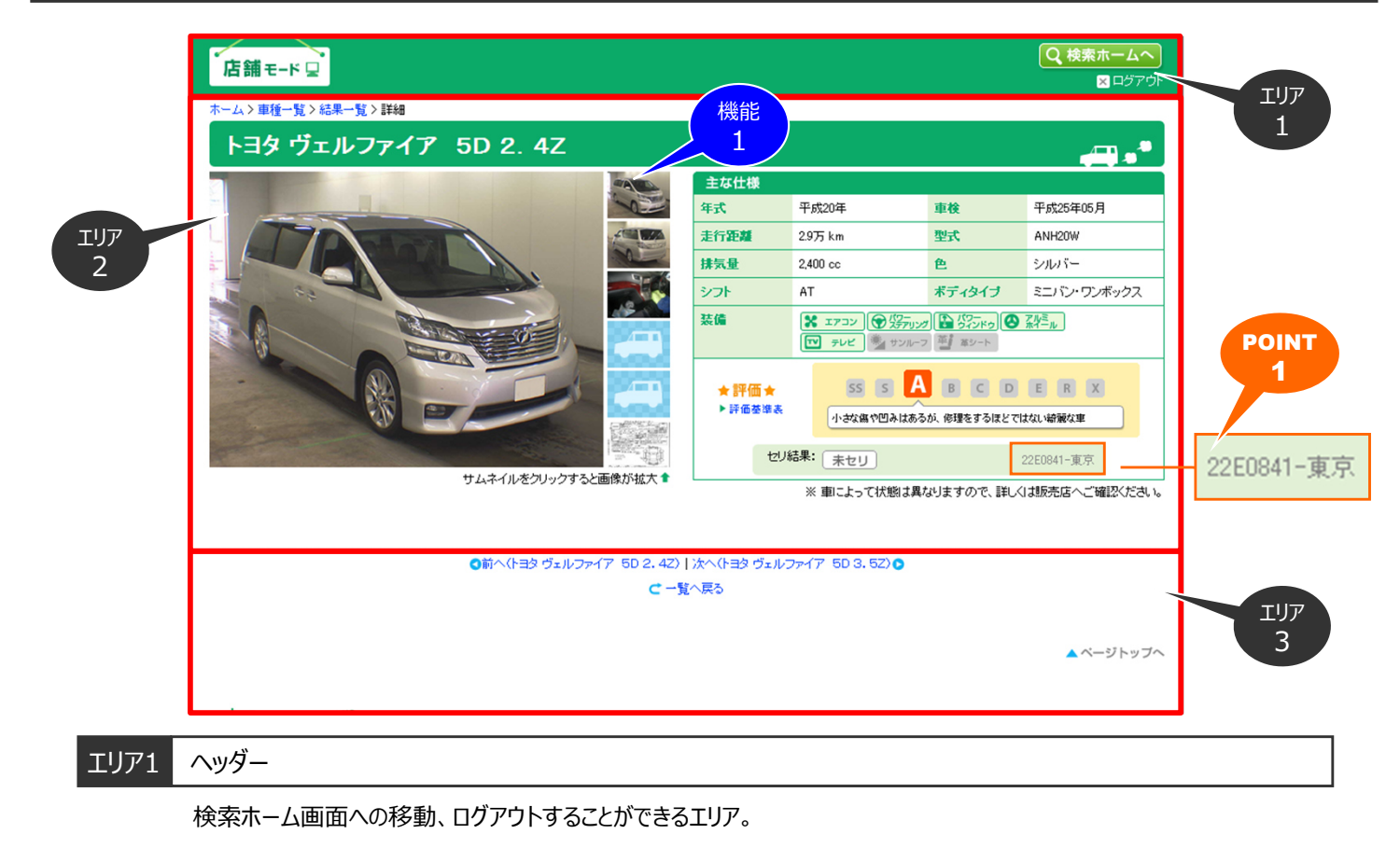

### エリア2 メイン

車両一覧から車種名をクリックすることにより車両詳細が表示される。車種名・グレード・年式・走行距離・排気量・シフト・車検の有無・色・セリ結果・評価点・装備の車両情報、また出品票・車両画像を確認できるエリアである。 サムネイル画像に、カーソルを合わせると各車両画像・出品票の表示が切り替わる。また画像をクリックすると拡大表示される。

### POINT1

金額情報暗号化!

消費者の方に金額情報が漏れないよう暗号化の処理がされています。

例)【22E0841-東京】→【(ランダムの数字) (アルファベット) (金額) - (会場)】 で構成されおり(金額)は逆読みで記載されています 例:0841=1,480,000円

| セリ結果: 未セリ              | 79日0812-村山城       |                                                 |
|------------------------|-------------------|-------------------------------------------------|
| セリ結果が【未セリ】 出品会場: 札幌会場  | スタート金額 2,180,000円 | ⚠ 注意 ─────                                      |
| セリ結果: 落札               | 39F5772-名古屋       | <ul> <li>・消費者の方には、</li> <li>金額情報をお伝え</li> </ul> |
| セリ結果が【落札】 出品会場 : 名古屋会場 | 落札金額 2,775,000円   | しないでください。                                       |

### エリア3 車両の切替

車種名をクリックすることにより前後の車両を表示することができるエリア。また検索結果一覧に戻ることが可能。

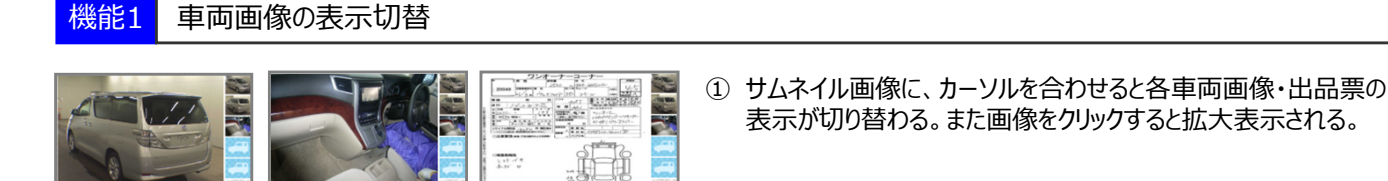

Copyright © USS Co.,Ltd.All Rights Reserved.

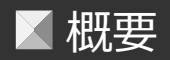

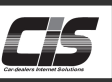

# 【表示車両任意設定】

店舗モードでは以下の検索対象を任意で設定することができます。設定した項目が検索の対象となります。

- 1.会場
- 2.評価点
- 3.相場情報の対象期間、および相場情報の表示・非表示
- ※初期設定では1.USS全会場 2.全評価点 3.相場情報表示(過去12開催分)。 設定はCIS情報サービスの画面上から可能です。
- 【設定方法】

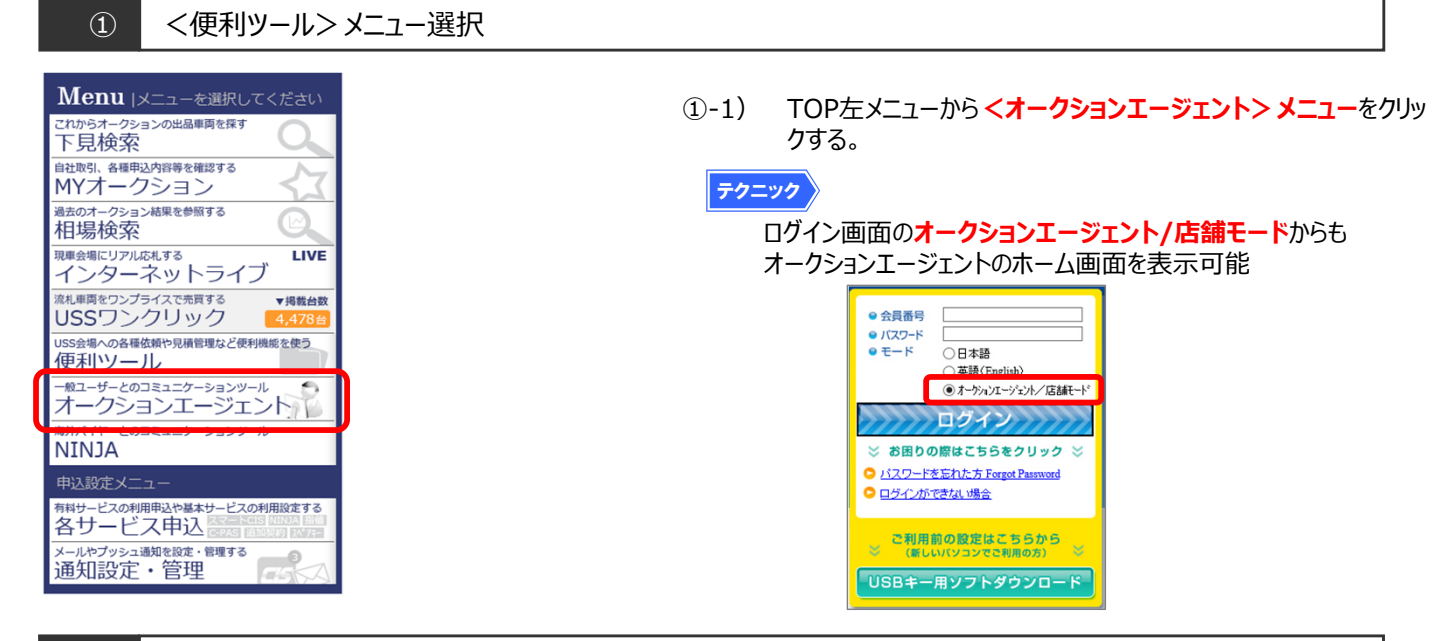

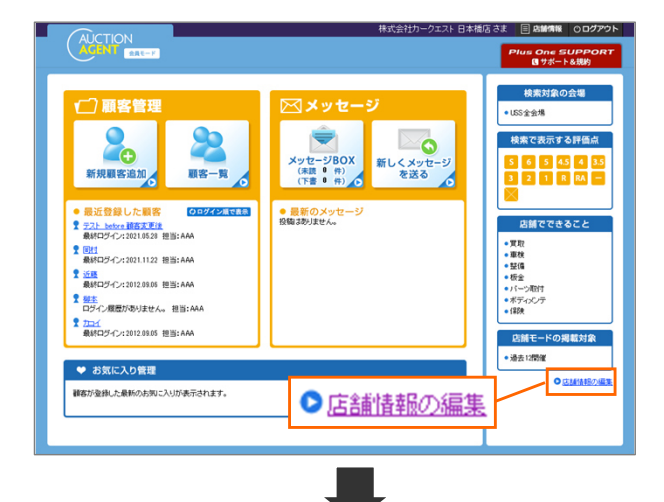

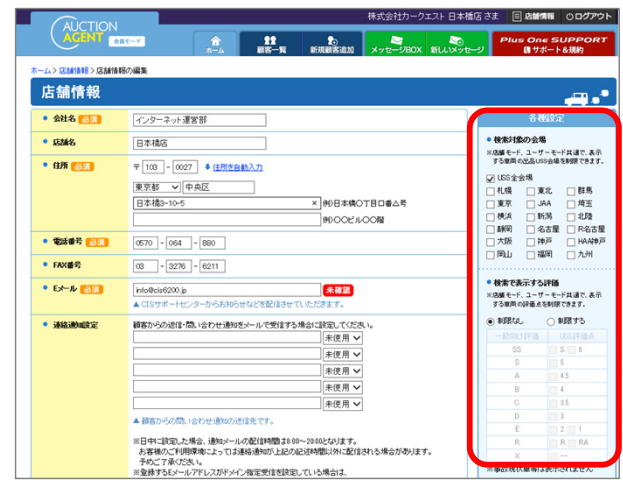

- ②-1) メニュー選択画面が表示されるので、会員モードをクリックする。
- ②-2) オークションエージェントのホーム画面が表示されるので、

   <

#### <u> (</u>注意

初期登録がされていない場合は、初期登録が必要です。
 店舗情報登録画面が表示されます。

- ②-3)店舗情報が表示されるので画面右にある「各種設定」から 各設定項目を選択する。
- ②-4) <店舗情報を更新>ボタンをクリックする。

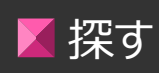

<検索>メニュー選択 ※ここではブランド検索での説明とする

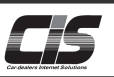

### 【機能説明】

車両の検索は、4つの検索方法を準備しています。

- ・車種で探す「ブランド検索」
- ・車両の形から探す「ボディタイプ検索」
- ・車両に関連するワード探す「フリーワード検索」
- ・年式、走行距離などから探す「こだわり条件検索」

それぞれ、用途に合わせてご利用ください。

また、出品車両の「これから出品される中古車」以外にも、すでに取引されている過去の出品車両「過去の中古車」を検索する ことができます。

### 【全体の流れ】

以下流れに沿って、検索してください。

- STEP1 ・・・ 検索方法を選択
- STEP2 ・・・ 検索方法毎の検索項目を指定する
- STEP3 ・・・ 詳細の絞込み条件を指定する
- STEP4 ・・・ 結果一覧を表示する
- STEP5 ・・・ 車両詳細を表示する

### 【操作方法 I】

車両を検索する

(1)

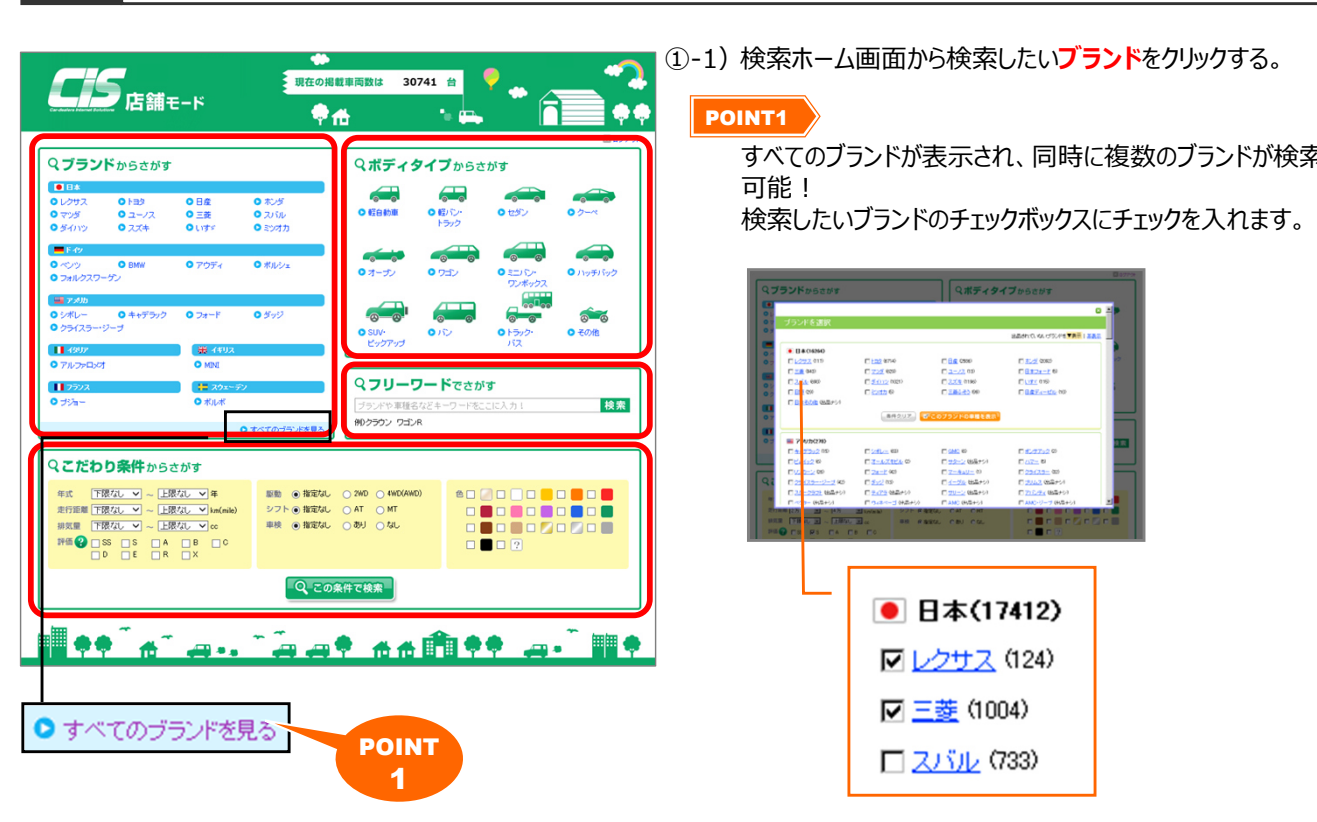

すべてのブランドが表示され、同時に複数のブランドが検索

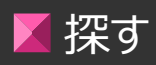

# 車両を検索する

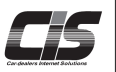

# 【操作方法Ⅱ】

車両を検索する

### ② 車種選択

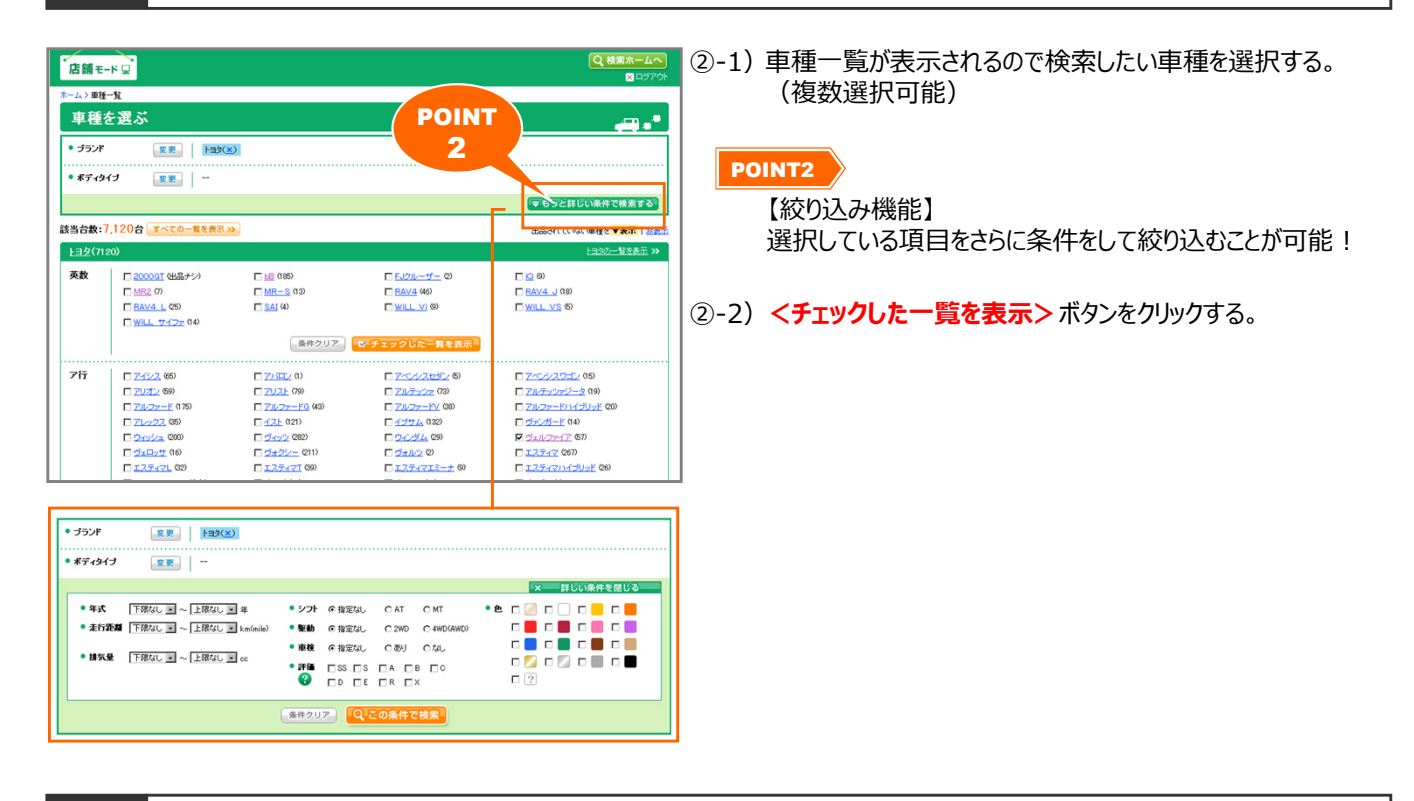

③ 結果一覧を表示

| 店舗モードロ                                                  |                                                                                                    |
|---------------------------------------------------------|----------------------------------------------------------------------------------------------------|
| ホーム>車種一覧>結果一覧                                           |                                                                                                    |
| 結果一覧                                                    |                                                                                                    |
| <ul> <li>・ ブランドノ車種 変更 トロス(※) ヴェルファイア(※)</li> </ul>      | POINT3                                                                                                    |
| • #7-10/-1                                              |                                                                                                    |
|                                                         | タノの切替で過去開催分の車両も確認可能!                                                                                                    |
|                                                         |                                                                                                    |
| 表示件数 15件 • 基本教え(年式: 新しい   古い) (法行語紙: <u>急い   少広い</u> )  |                                                                                                    |
| これから間催の中古車 過去の中古車 後当台数:57台(1~15台表示                      | 1121214120-0                                                                                                    |
|                                                         |                                                                                                    |
| H24 0.075 km 2,400 cc A                                 | ■ 1001 1001 1001 1001 1001 1001                                                                                                    |
| Carting Control (1997)                                  |                                                                                                    |
| H24 0.075 km 3,500 cc A                                 | H27.00 📄 🛞 🛞 A B O D E R X                                                                                                    |
|                                                         |                                                                                                    |
| H22 8875 km 3,500 cc A                                  | H2510 🚺 📺 (東世) SS S A 🛄 C D E R X                                                                                                    |
|                                                         | Let a the sec in the sec in the second second s |
| H22 1.375 km 3,500 cc A                                 | H2500 🔳 (RCU) SS S 🚺 8 0 D E R X                                                                                                    |
| STA 271004WD 302 0120 STA 9 9700 B 9700 B 9700 B 9700 B |                                                                                                    |
| H22 1.075 km 2,400 cc A                                 |                                                                                                    |
|                                                         | 3                                                                                                    |
| 過去の中古車                                                  |                                                                                                    |
|                                                         |                                                                                                    |

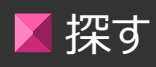

# 車両を検索する

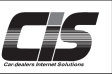

# 【操作方法Ⅲ】

車両を検索する

④ 車両詳細を表示

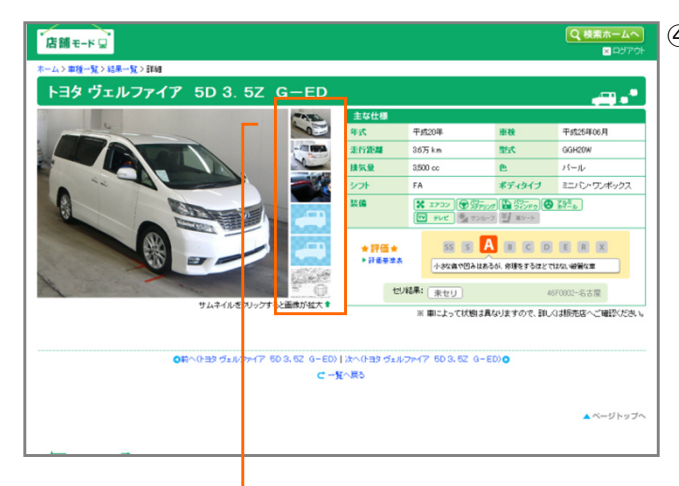

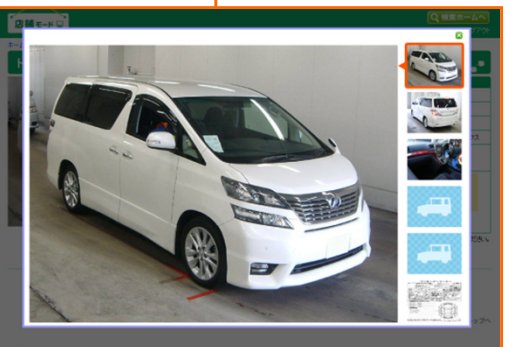

 ④-1)各車両画像・出品票を確認する場合は、サムネイル画像に カーソルを合わせる。
 また、拡大した画像を確認する場合は、サムネイル画像をクリックする。

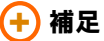

#### ①金額情報の確認

スタート金額、落札金額等の金額情報は、暗号化されて会員様しか分からないように処理されています。 金額情報は以下の箇所より確認することができます。

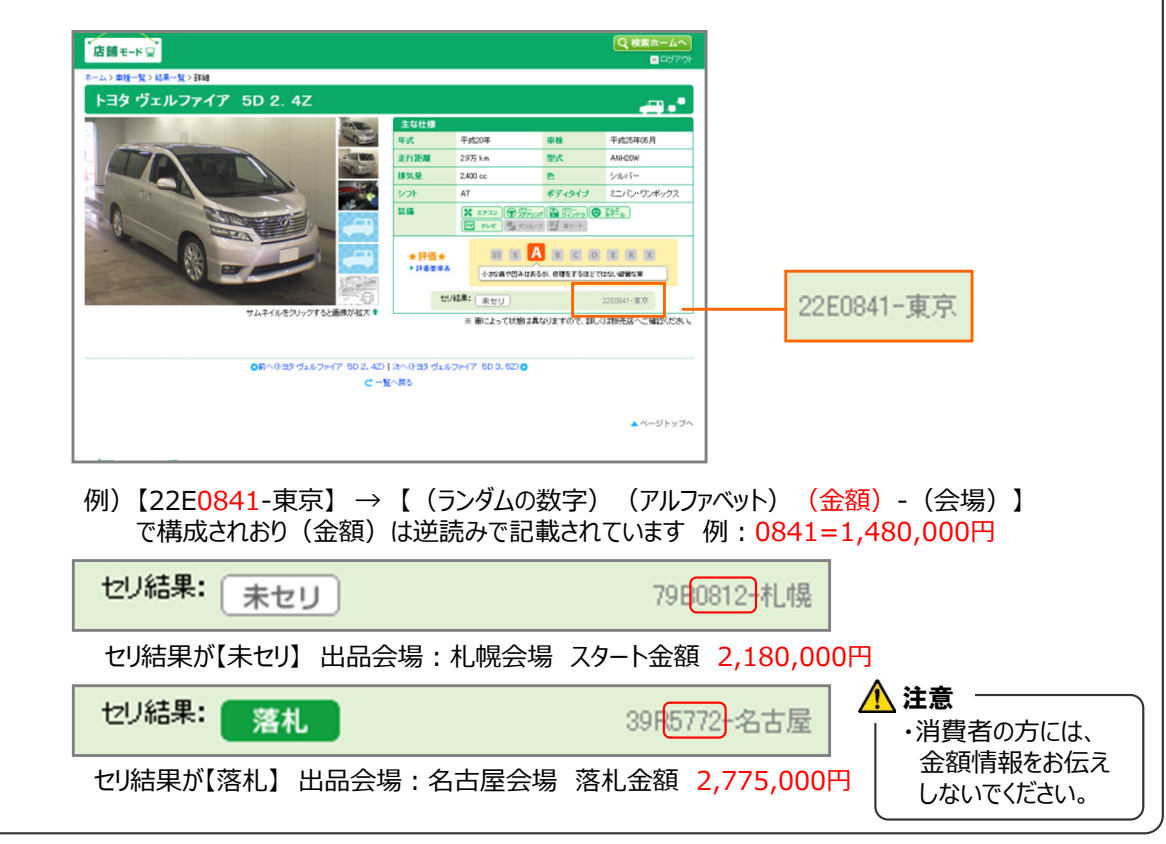

オークション情報の取扱いには十分にご注意ください。 CISの不正利用(データの抜き取り・2次利用・無断転載・流通価格の公開など)はCIS会則により禁じられております。

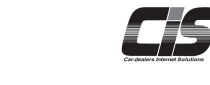